# **ROYAL ENFIELD** App # Kliknutím objeyujte

## 01 Začínáme

Jak stáhnout aplikaci

### Uživatelé Androidu

Krok 1 - Vstupte do Playstore na domovské obrazovce

Krok 2 - Na vyhledávací liště vyhledejte "Royal Enfield App"

Krok 3 - Klikněte na "Instalovat"

Kompatibilita: Android 8 a vyšší

### Uživatelé iPhone

Krok 1 - Klepněte na App Store na domovské obrazovce Krok 2 - Na vyhledávací liště vyhledejte "Royal Enfield App" Krok 3 - Klepněte na aplikaci., Klepněte na ZÍSKAT a potom klepněte na INSTALOVAT. ... Krok 4 - Pokud se zobrazí výzva, dokončete instalaci přihlášením do "iTunes Store"

Kompatibilita: iOS 11 a vyšší

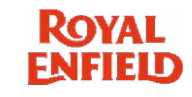

### 01 Začínáme a) Jak se zaregistrovat jako nový uživatel

## Kroky pro vytvoření účtu na webu zůstávají stejné jako v aplikaci Royal Enfield.

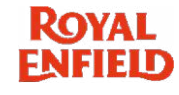

10:23 🕥 M WUTE C ROYAL ENFIELD **TRIPPER TURN BY TURN** NAVIGATION Login Sign-up 0

01 Po instalaci aplikace klikněte na tlačítko Přihlásit se na domovské obrazovce

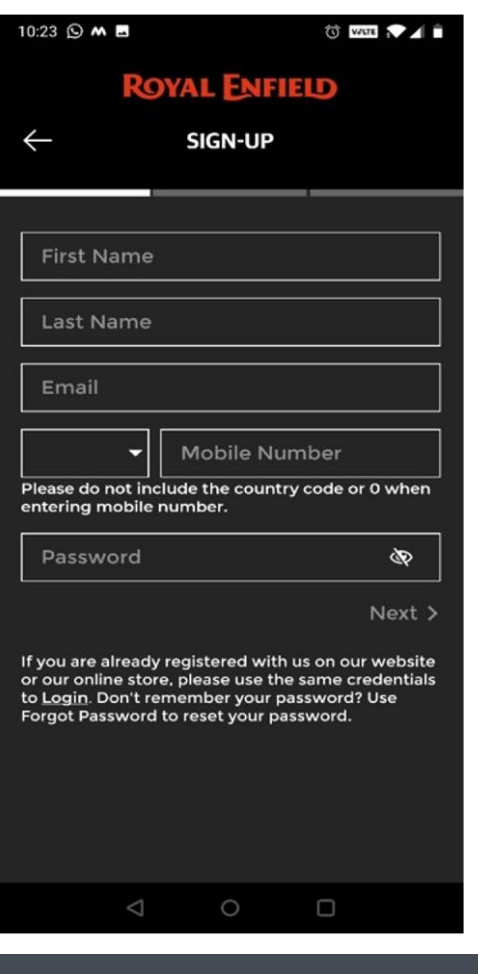

02 Do všech polí zadejte své údaje. Klikněte na tlačítko registrace

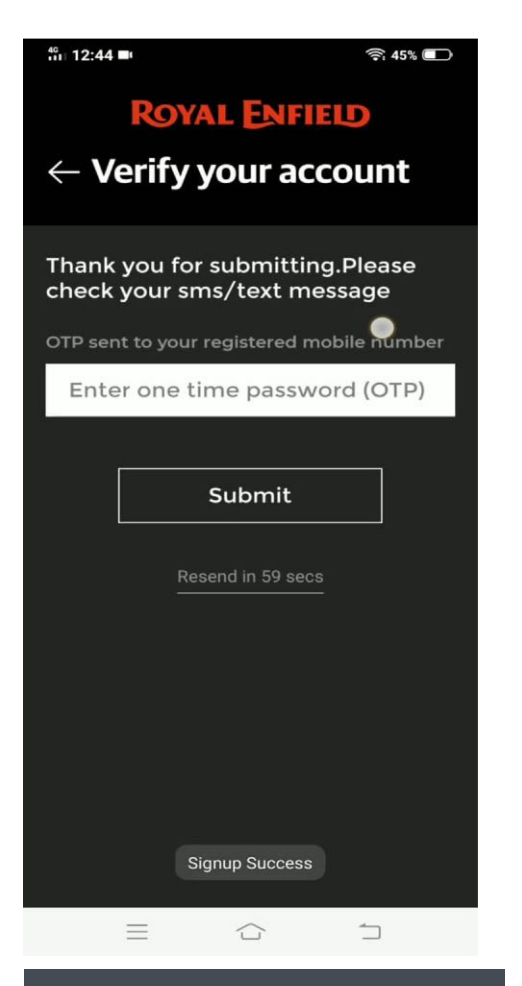

04 Zadejte OTP přijaté na vaše registrované číslo mobilního telefonu

Congratulations! You have successfully registered with us

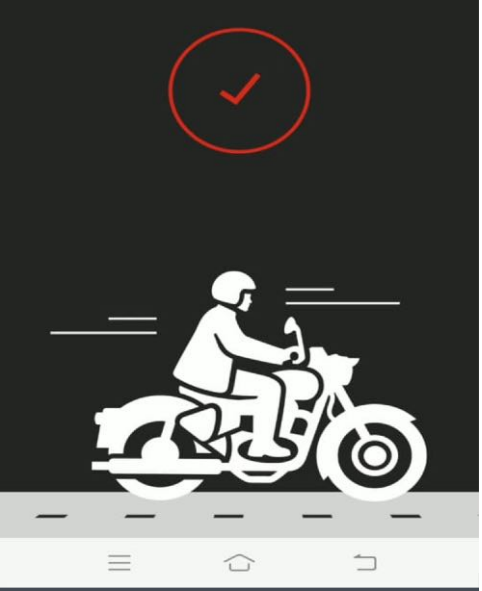

05 Počkejte na potvrzovací obrazovku. Nyní jste zaregistrováni jako uživatel. Pokračujte v přístupu k aplikaci.

WITE VIE

## 01 Začínáme

### b) Přihlaste se po registraci

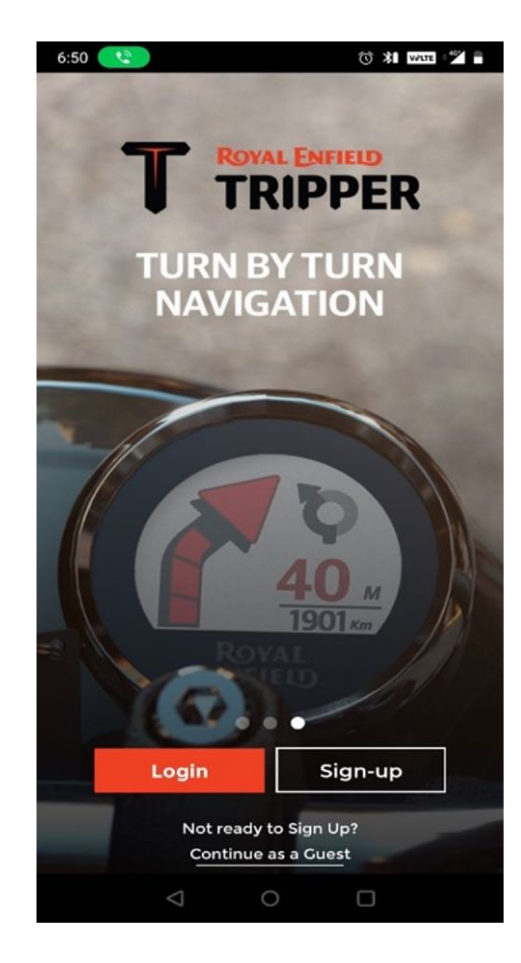

01 Zde je uvítací obrazovka aplikace RE. Vyberte přihlašovací tlačítko

| 10:23 🕓 🛤 🖬   |                        | T WITE T             |  |  |  |  |
|---------------|------------------------|----------------------|--|--|--|--|
| ROYAL ENFIELD |                        |                      |  |  |  |  |
| $\leftarrow$  | LOGIN                  |                      |  |  |  |  |
|               |                        |                      |  |  |  |  |
|               |                        |                      |  |  |  |  |
|               |                        |                      |  |  |  |  |
|               |                        |                      |  |  |  |  |
| Empil/8       | Achilo Number          |                      |  |  |  |  |
| Please do no  | ot include the country | y code or 0          |  |  |  |  |
| when enteri   | ng mobile number.      |                      |  |  |  |  |
| Passwo        | rd                     |                      |  |  |  |  |
|               | For                    | got Password?        |  |  |  |  |
|               |                        | -                    |  |  |  |  |
|               | Login                  |                      |  |  |  |  |
| Do not hav    | e a Royal Enfield acco | ount? <u>Sign-up</u> |  |  |  |  |
|               |                        |                      |  |  |  |  |
|               |                        |                      |  |  |  |  |
|               | 1 0                    | 0                    |  |  |  |  |
|               | 0                      |                      |  |  |  |  |

02 Přijďte na přihlašovací stránku. Uživatel se může přihlásit pomocí svého e-mailového ID nebo mobilního čísla. V případě, že si uživatel heslo nepamatuje, může jej pomocí možnosti "Zapomenuté heslo" resetovat

| 10:24 🛇 M 🖪                                     | WIR VI                          |  |  |  |  |
|-------------------------------------------------|---------------------------------|--|--|--|--|
| ROYAL ENFIELD                                   |                                 |  |  |  |  |
| <р>← го                                         | DGIN                            |  |  |  |  |
|                                                 |                                 |  |  |  |  |
|                                                 |                                 |  |  |  |  |
|                                                 |                                 |  |  |  |  |
|                                                 | 1                               |  |  |  |  |
| 0202010101                                      |                                 |  |  |  |  |
| Please do not include t<br>when entering mobile | he country code or 0<br>number. |  |  |  |  |
| •••••                                           |                                 |  |  |  |  |
|                                                 | Forgot Password?                |  |  |  |  |
| La                                              | ogin                            |  |  |  |  |
| Do not have a Royal E                           | nfield account? <u>Sign-up</u>  |  |  |  |  |
|                                                 |                                 |  |  |  |  |
|                                                 |                                 |  |  |  |  |
|                                                 |                                 |  |  |  |  |
| $\triangleleft$                                 | 0 0                             |  |  |  |  |

03 Zadejte přihlašovací údaje a vyberte přihlašovací tlačítko

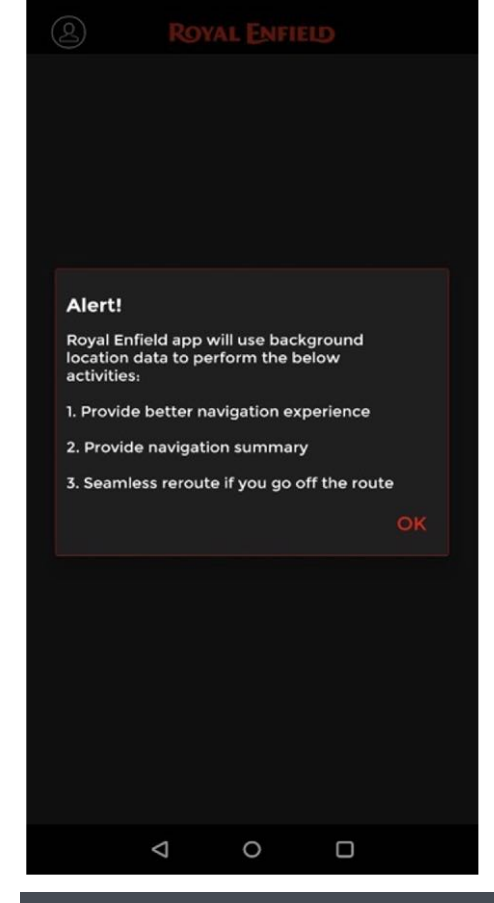

10:26 🕥 💿 🐨

04 Jakmile se uživatel přihlásí, objeví se obrazovka informující o použití umístění na pozadí telefonu k povolení použití systému Tripper Navigation System

## 02 Detailní pohled

Uvnitř aplikace

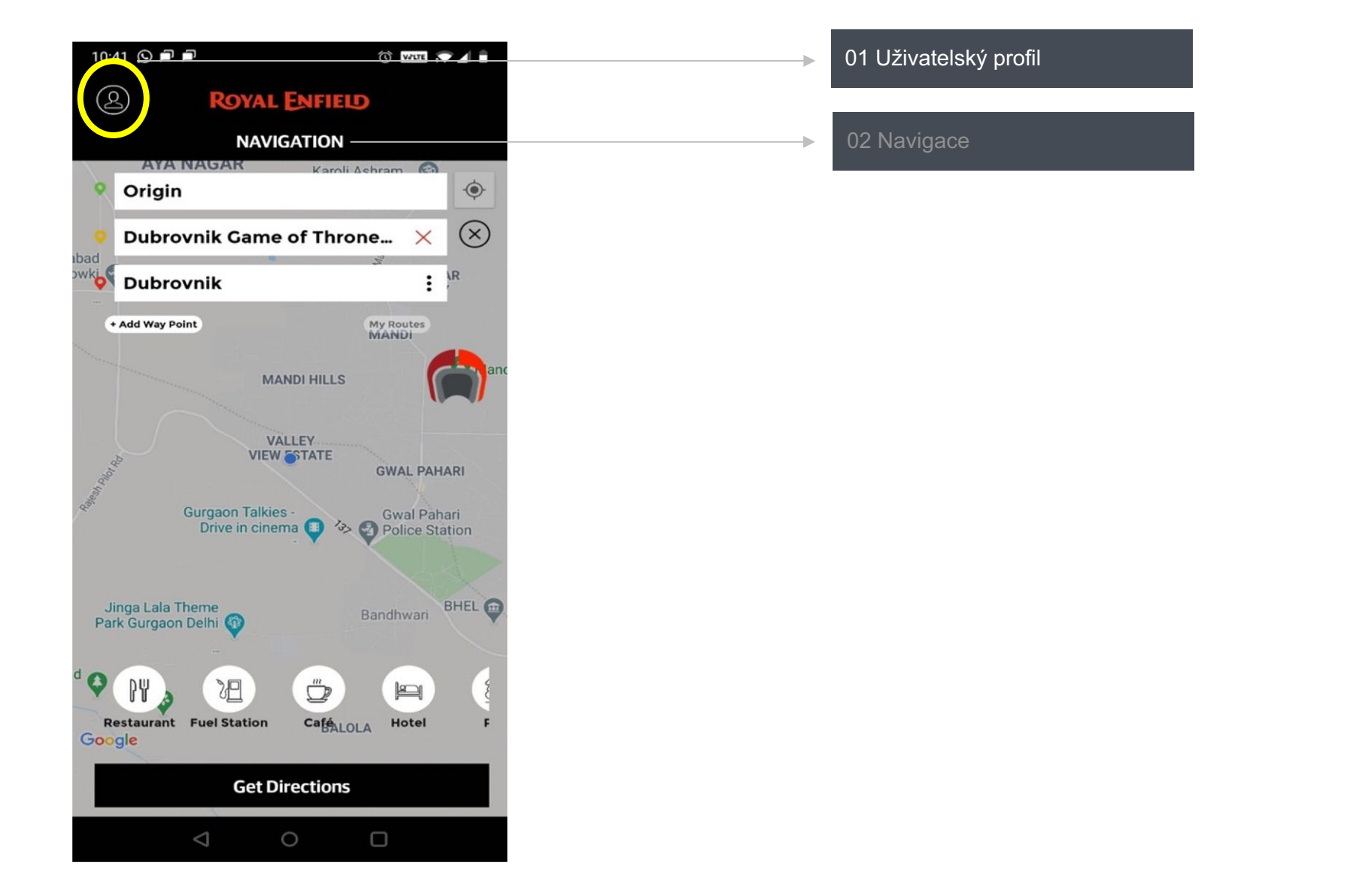

ROYAL ENFIELD

#### ROYAL ENFIELD

### **02 Detailní pohled** Uvnitř aplikace - profil uživatele

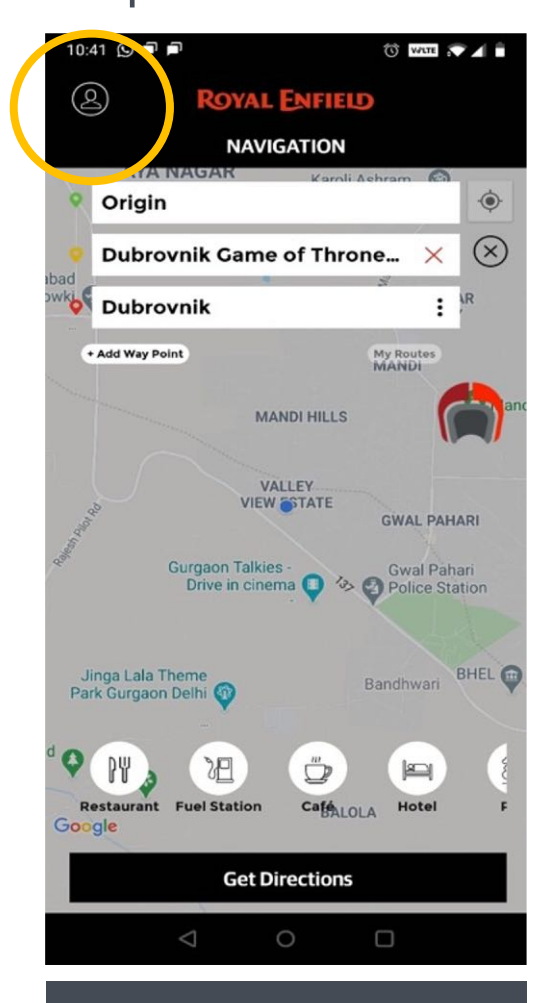

01 Kliknutím na ikonu profilu v levém horním rohu obrazovky zobrazíte obrazovku Uživatelský profil.

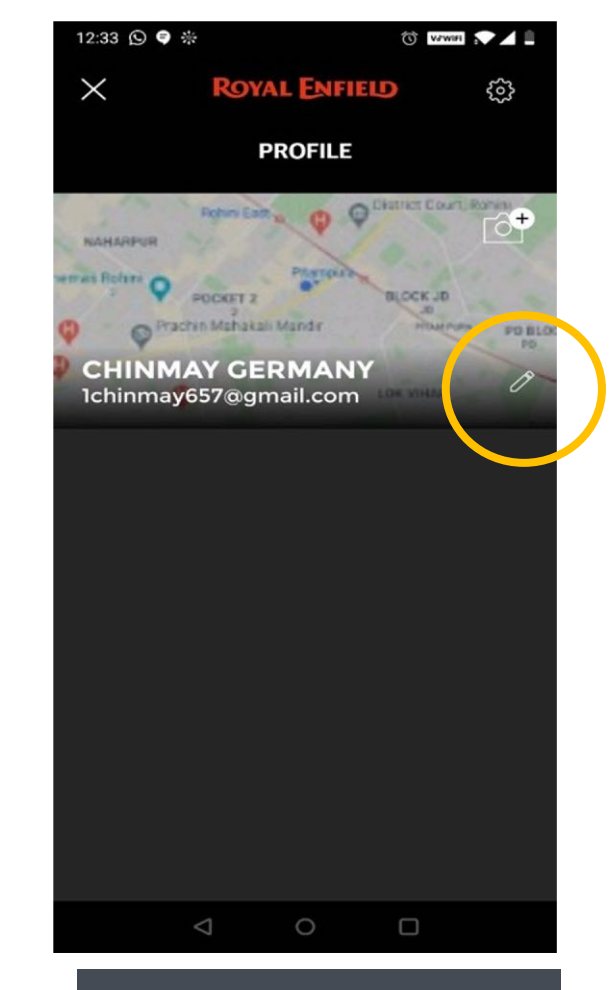

02 Toto je obrazovka profilu uživatele aplikace Royal Enfield. Chcete-li aktualizovat informace o profilu, vyberte ikonu úprav

| 12:33 🕓 🛢 🔆                  |                          |          |
|------------------------------|--------------------------|----------|
| $\leftarrow$                 | Edit Profile             |          |
| Please vali<br>informatio    | date your user pr<br>n   | ofile    |
| Primary Phone                | Number*                  |          |
| +49 🔫                        | 1514151415               |          |
| Emergency Pho<br>+49 -       | ne Number*<br>1223111233 | ;        |
| Email ID*<br>Ichinmay6       | 57@gmail.com             |          |
| Address Line                 |                          |          |
| hi                           |                          |          |
| Address Line                 | 2                        |          |
| grmny                        |                          | <u> </u> |
| Country                      |                          |          |
| Germany                      |                          | -        |
| <sub>State</sub><br>Hannover |                          | -        |
|                              | 0                        |          |

03 Proveďte změny na obrazovce Upravit profil. Po provedení změn aktualizujte profil kliknutím na tlačítko potvrzení

### **02 Detailní pohled** Uvnitř aplikace - Uživatelský profil> Nastavení

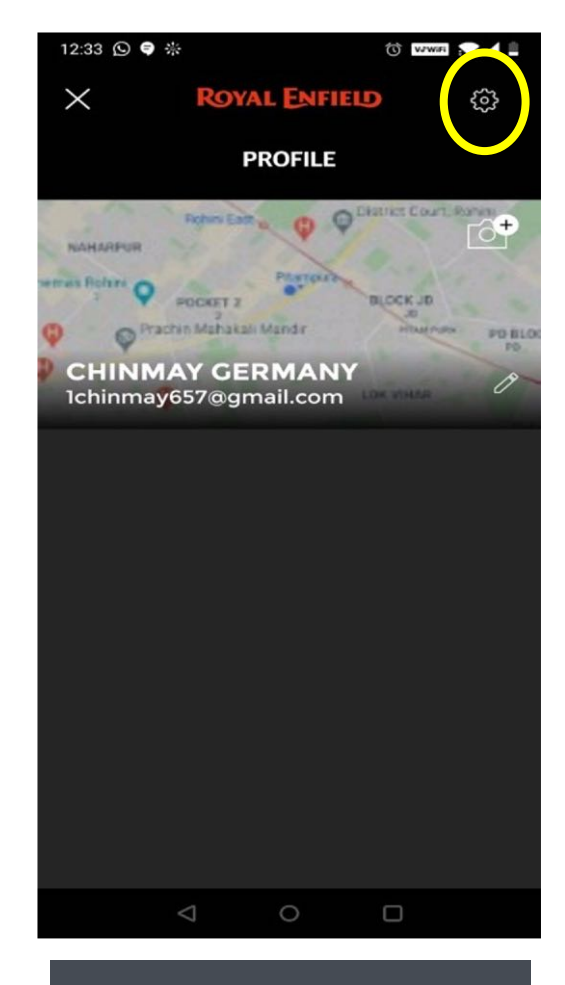

01 Nastavení ikony v pravém horním rohu obrazovky uživatelského profilu vede na obrazovku Nastavení.

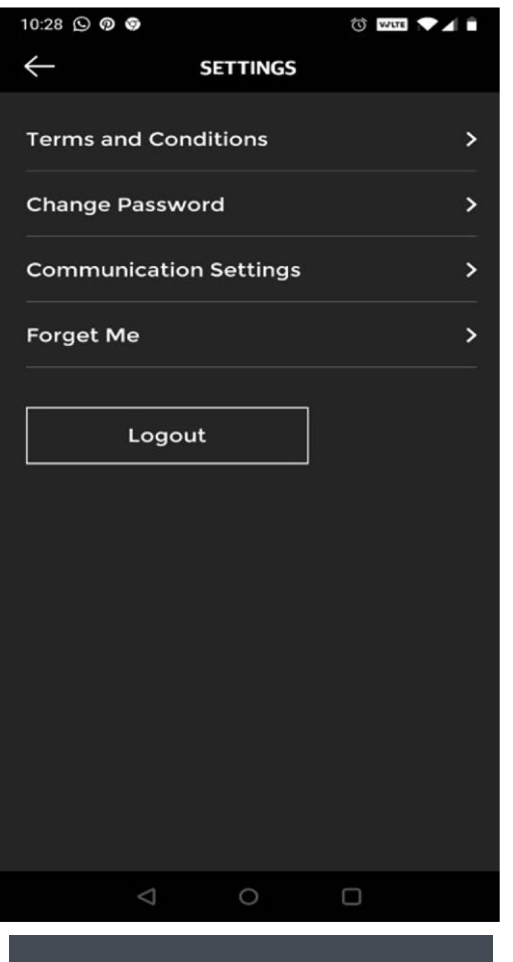

02 Obrazovka Nastavení obsahuje podmínky, Změnit heslo, Nastavení komunikace, Zapomeň na mě a možnosti odhlášení.

#### 10:28 © @ @ @ @ @ © ™™ ▼⊿ ■ ← TERMS AND CONDITIONS

PLEASE READ THIS ROYAL ENFIELD MOBILE APPLICATION END-USER LICENSE AGREEMENT (HEREINAFTER REFERRED TO AS "EULA") CAREFULLY BEFORE REGISTERING OR USING "ROYAL ENFIELD" MOBILE APPLICATION SERVICES.

This EULA forms a binding legal agreement between you ("You" or "Your") and Eicher Motors Limited, known by its brand name *Royal Enfield* (each separately a "Party" and collectively the "Parties") as of the date You download the Mobile App (defined hereinafter). This EULA shall apply to Your use of the Royal Enfield mobile application and services ("Mobile App") provided by Eicher Motors Limited (hereinafter referred to as "EML", "Royal Enfield" or "RE"). This EULA only grants specific license to You for use of the Mobile App and, notwithstanding the foregoing. Royal Enfield shall remain the owner/ licensor of this Mobile App and related services.

You can register for the Mobile App on Your mobile device. By registering for Mobile App, You confirm to have read, understood and accepted these EULA terms and conditions which shall be legally binding on You.

If You do not agree with any of the terms set out herein, do not install and/or use the Mobile App or any of the services provided through the Mobile App. If You have already installed the Mobile App, and You do not agree with the terms set out

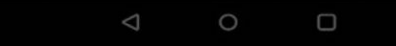

03 Vyberte možnost Podmínky na obrazovce nastavení a přečtěte si podrobné podmínky podle evropských norem

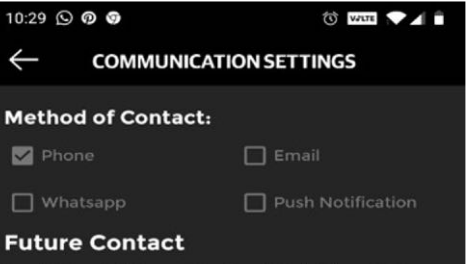

In addition to this enquiry, Royal Enfield would like to keep in contact with you in the future regarding tems that you may be interested in. Please be assured your information will be treated with the utmost care and we will never pass on your details outside of Royal Enfield, our Distributors, Dealers and Partners. Select below the channels of interest so we can keep you up to date with all things Royal Enfield.

#### Please contact me about:

🗹 Community Activities 🛛 🗹 Promotions & News

Survey & Research 🛛 🗹 All

Disclaimer: By signing this form/checking this box, you acknowledge and agree that we may use the information you share with us, to communicate with you through e-mails, text messages and calls, in order to provide our product or service related information and/or for promotional and marketing purposes. All information provided will be secured and processed as per our privacy policy.

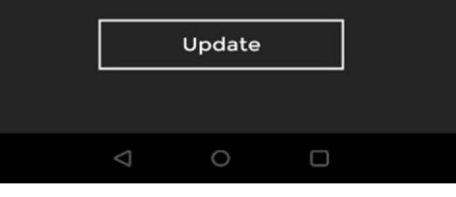

04 Nastavení komunikace umožňuje uživateli zvolit způsob komunikace, se kterým by měl být v budoucnu kontaktován

# **O2 Detailní pohled** Uvnitř aplikace - Uživatelský profil> Nastavení

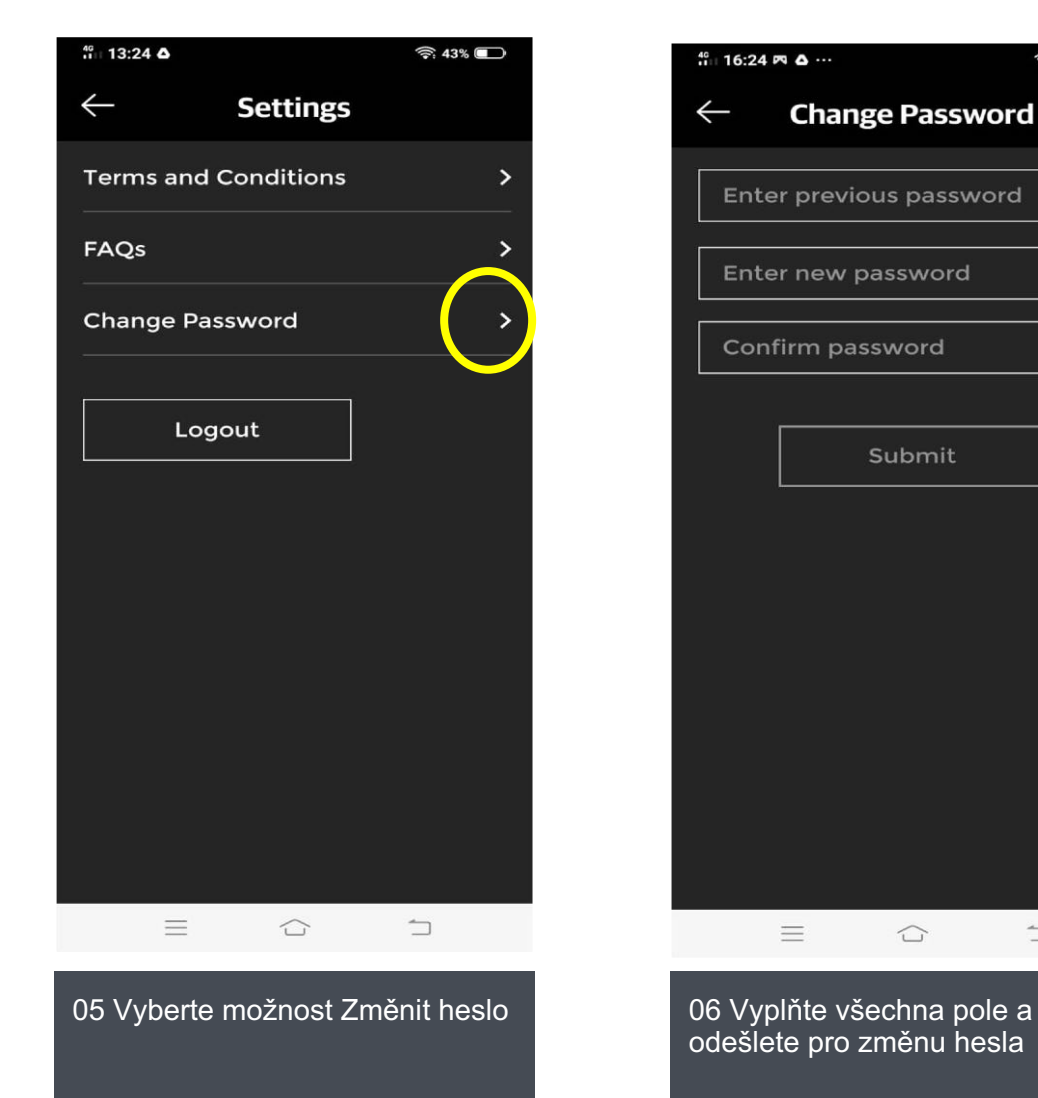

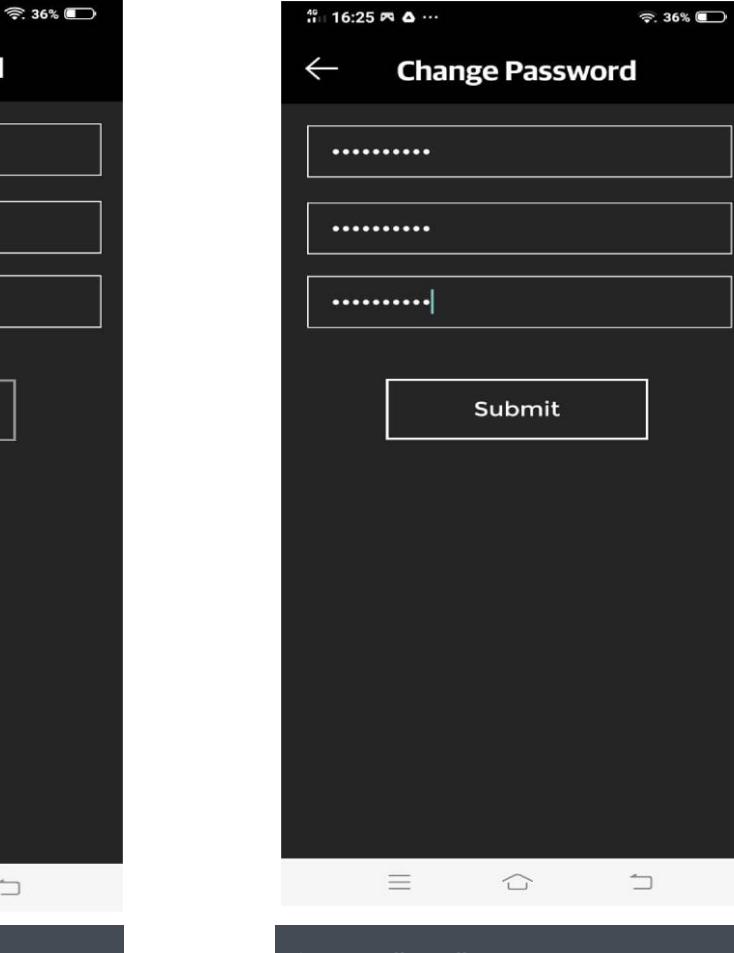

 $\square$ 

07 Vyplňte všechna pole a odešlete

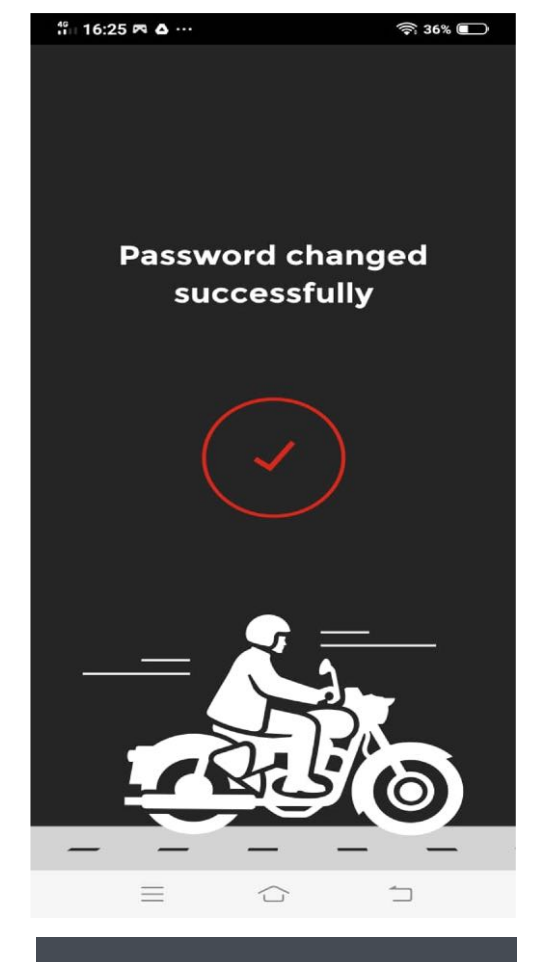

08 Heslo úspěšně změněno

#### ROYAL ENFIELD

# **O2 Detailní pohled** Uvnitř aplikace - Uživatelský profil> Nastavení

| 10:36        | SPP                                |                              | O V2WIEI |  |
|--------------|------------------------------------|------------------------------|----------|--|
| $\leftarrow$ |                                    | SETTINGS                     |          |  |
| Term         | ns and Cond                        | itions                       |          |  |
| Char         | nge Passwoi                        | rd                           |          |  |
| Com          | munication                         | Settings                     |          |  |
| Forg         | et Me                              |                              |          |  |
|              | Ali your data in o<br>Pi<br>Cancel | bur system w<br>ease Confirm | Confirm  |  |
|              | $\bigtriangledown$                 | 0                            |          |  |

05 Po výběru možnosti Zapomeň na mě může uživatel vymazat své informace z databáze aplikací **Royal Enfield** 

## 02 Detailní pohled

Uvnitř aplikace

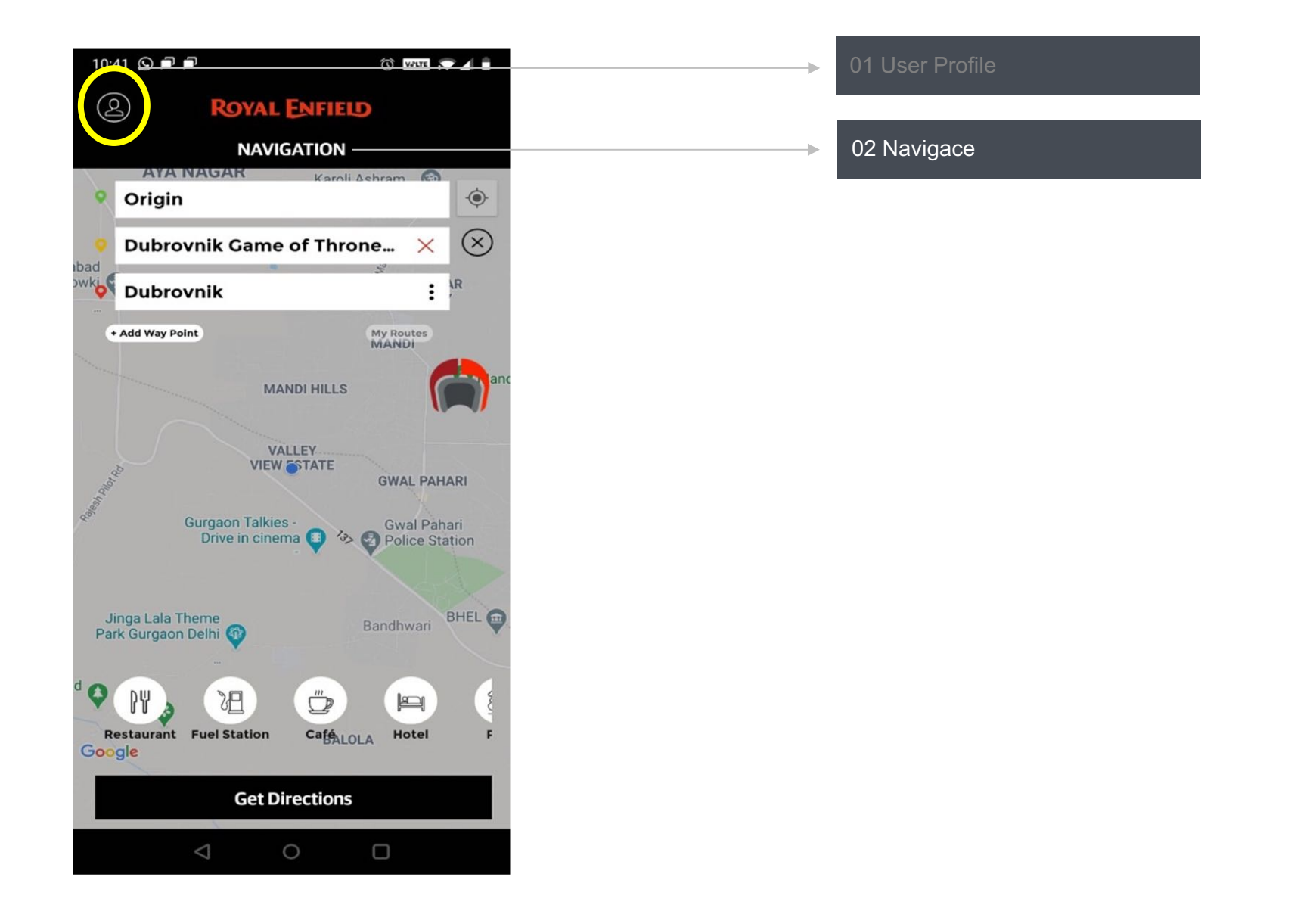

ROYAL ENFIELD

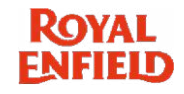

## 02 Detailní pohled

Navigace Tripper

Tripper Navigace je navigační nástroj využívající Google Maps, který poskytuje informace o trase zvyšující pohodlí jezdce pro město a dlouhé jízdy. Výhody navigačního nástroje Tripper jsou -

- Navigační modul je součástí aplikace Royal Enfield
- Navigace je založena na GPS ze smartphonu připojeného k Google Maps
- Na obrazovce Navigace Tripper motocyklu se zobrazují digitální hodiny

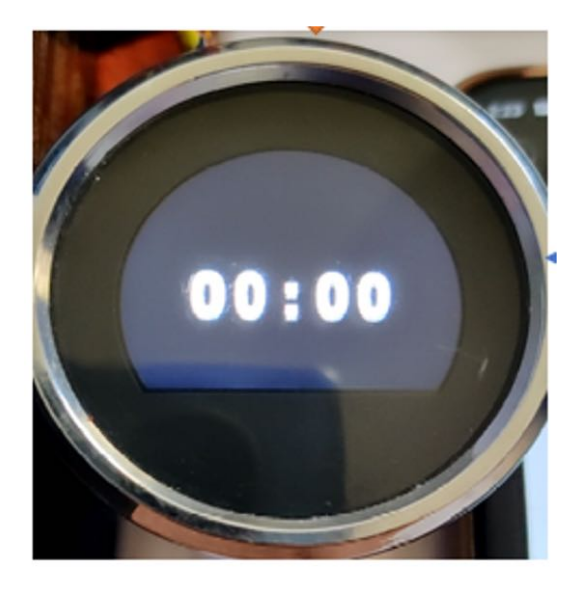

### **O2 Detailní pohled** Uvnitř aplikace> Navigovat

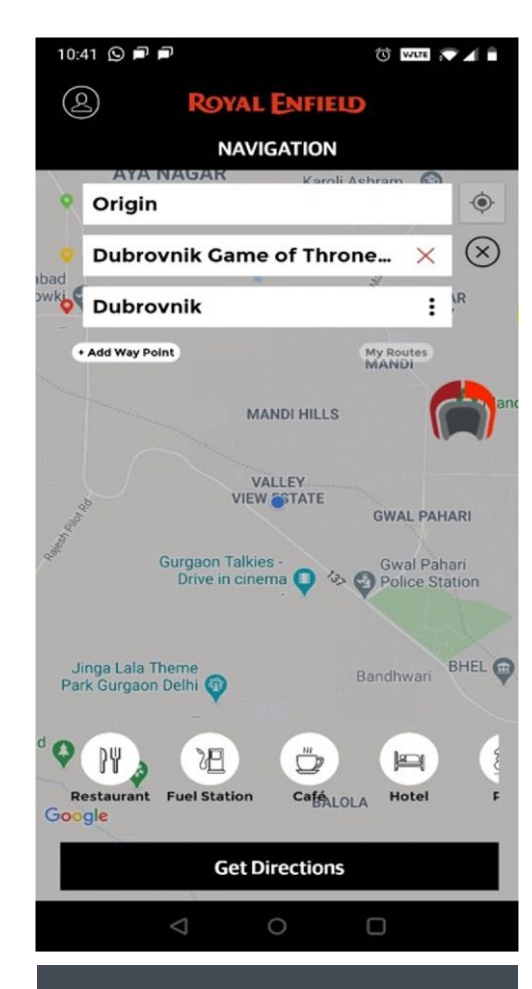

01 Tripper Navigation tool pomáhá identifikovat trasu pomocí zařízení GPS

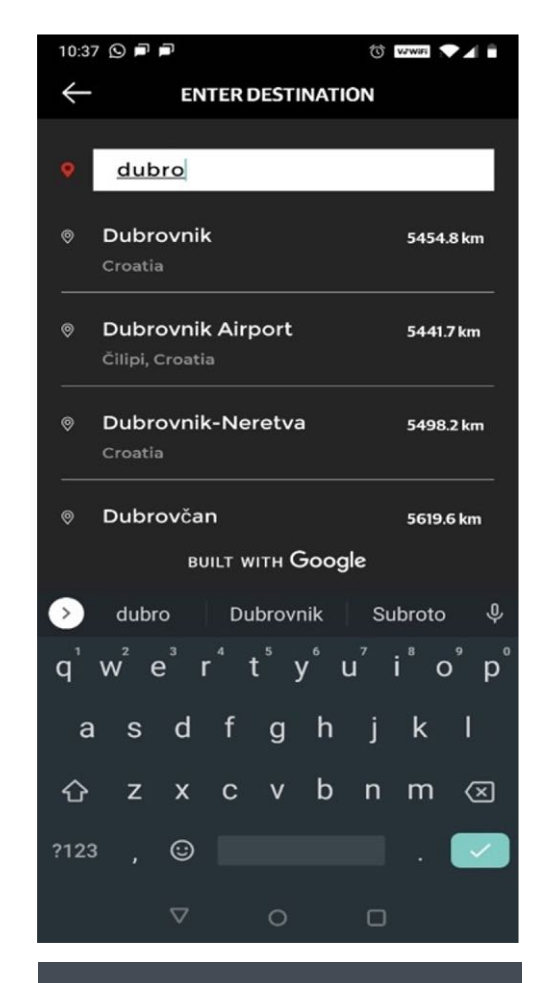

02 Zadejte cíl a vyberte z dostupných možností

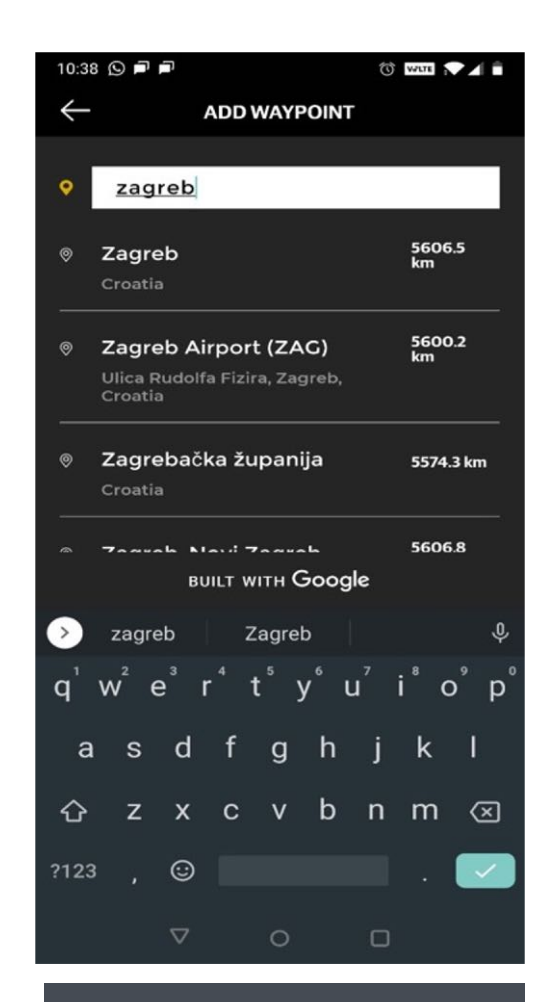

03 Uživatel může přidat trasový bod do cíle

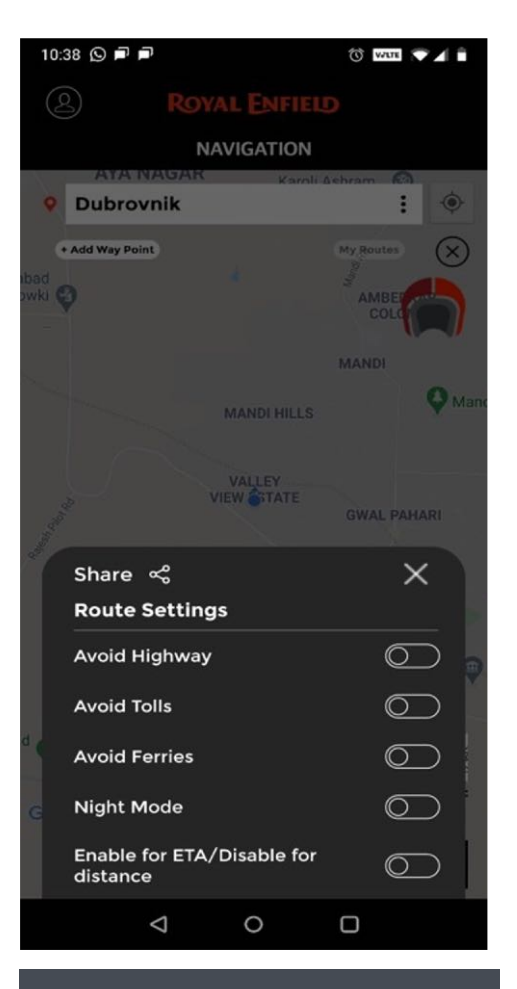

04 Uživatel může sdílet nastavení trasy a provádět výběr, aby se vyhnul dálnicím, mýtnému atd.

## 02 Detailní pohled Uvnitř aplikace> Navigovat

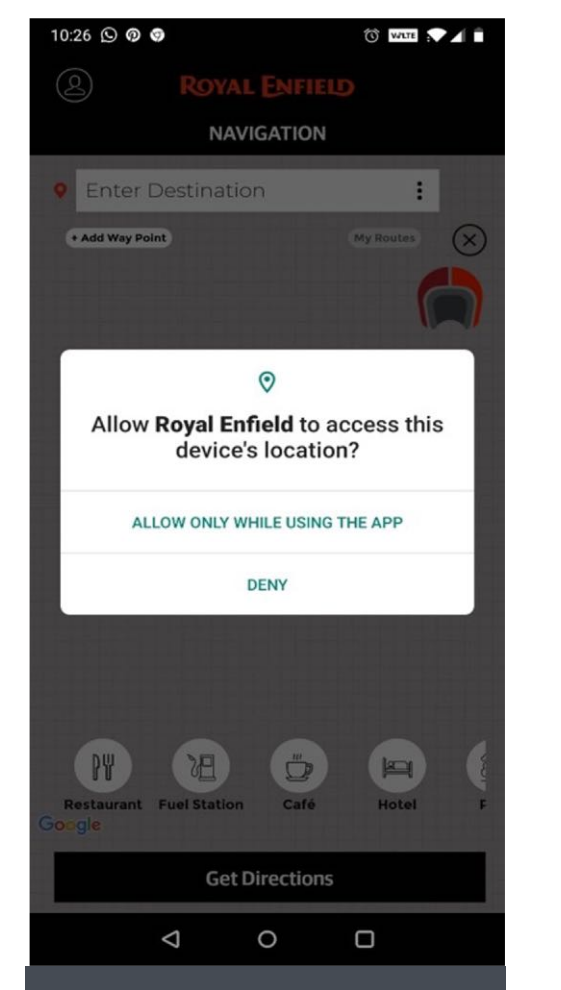

05 Abyste mohli používat navigaci, musí uživatel povolit Royal Enfield přístup k umístění zařízení

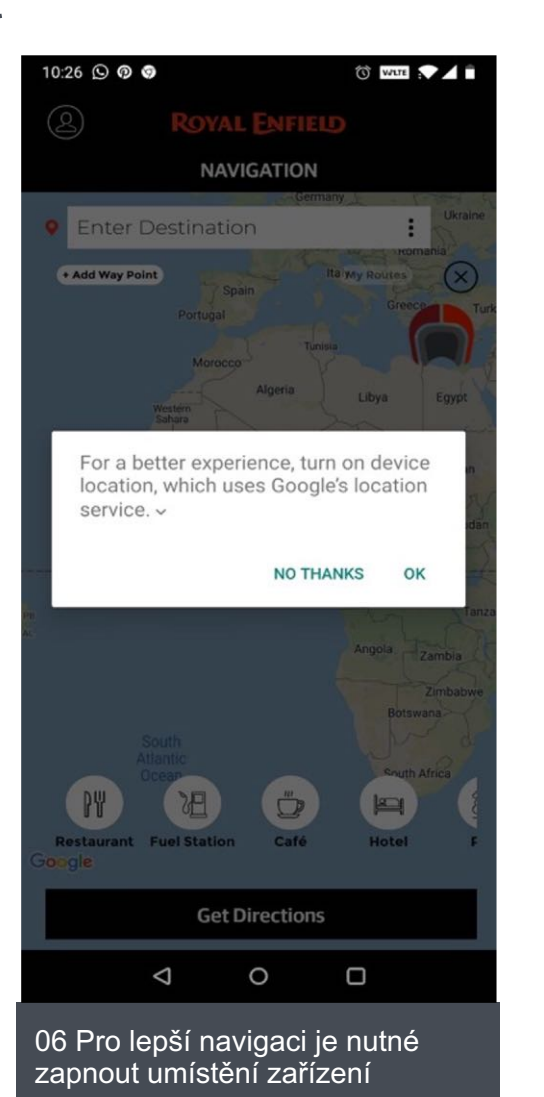

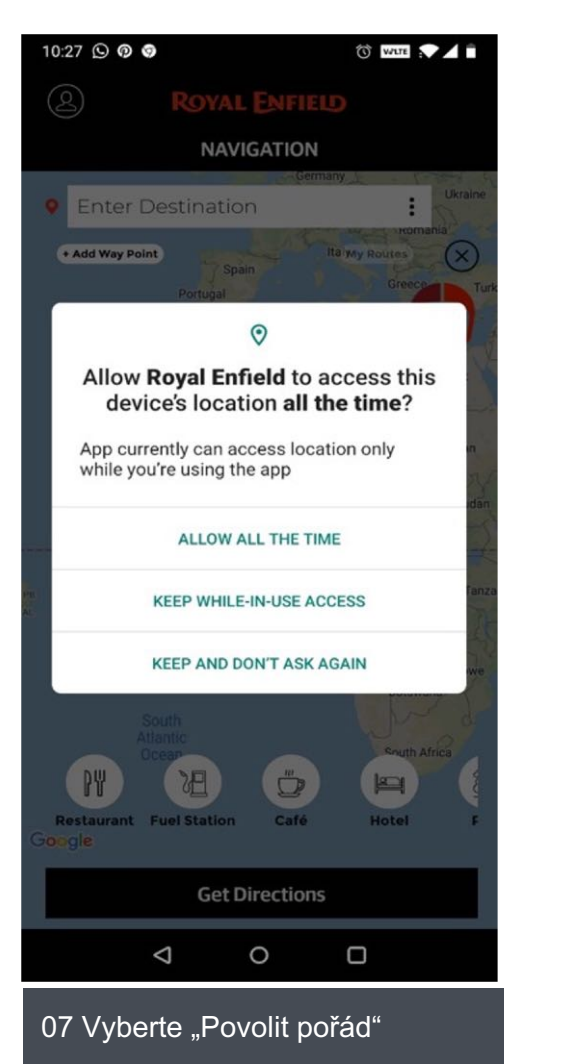

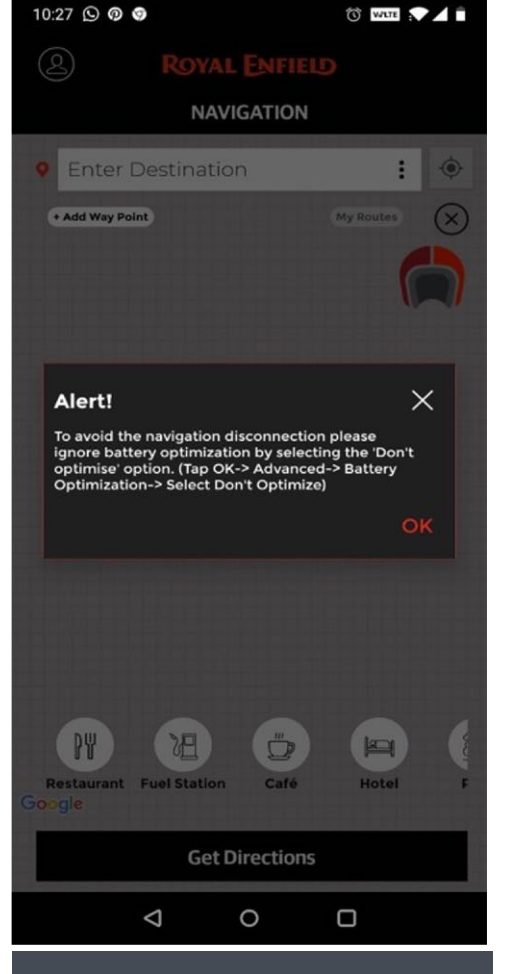

08 Důležité upozornění pro optimalizaci baterie

#### ROYAL FNFIELD

# 02 Detailní pohled Uvnitř aplikace> Navigovat

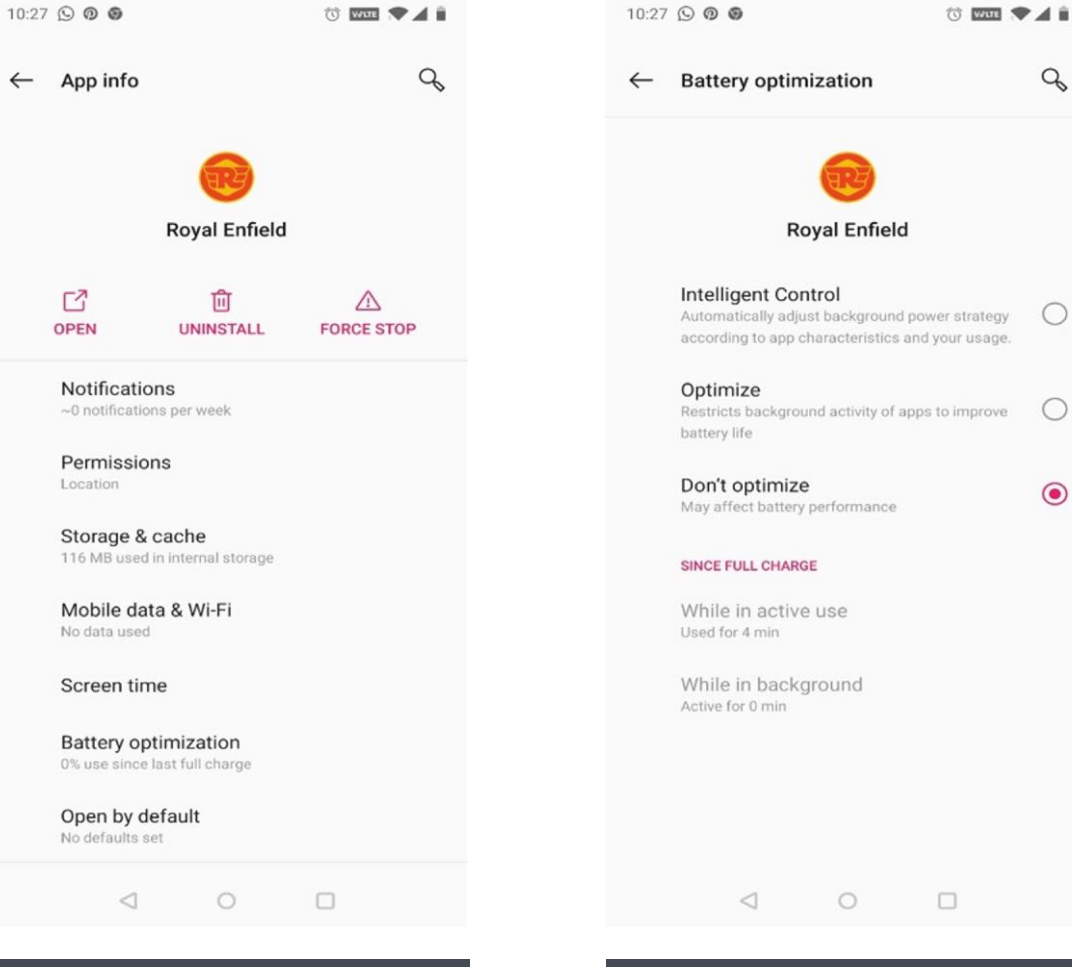

09 Stiskněte OK a přejděte do nastavení pro aktivaci Optimalizace baterie

10 Vyberte možnost "Neoptimalizovat"

Q

0

0

۲

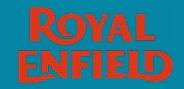

## Děkujeme!

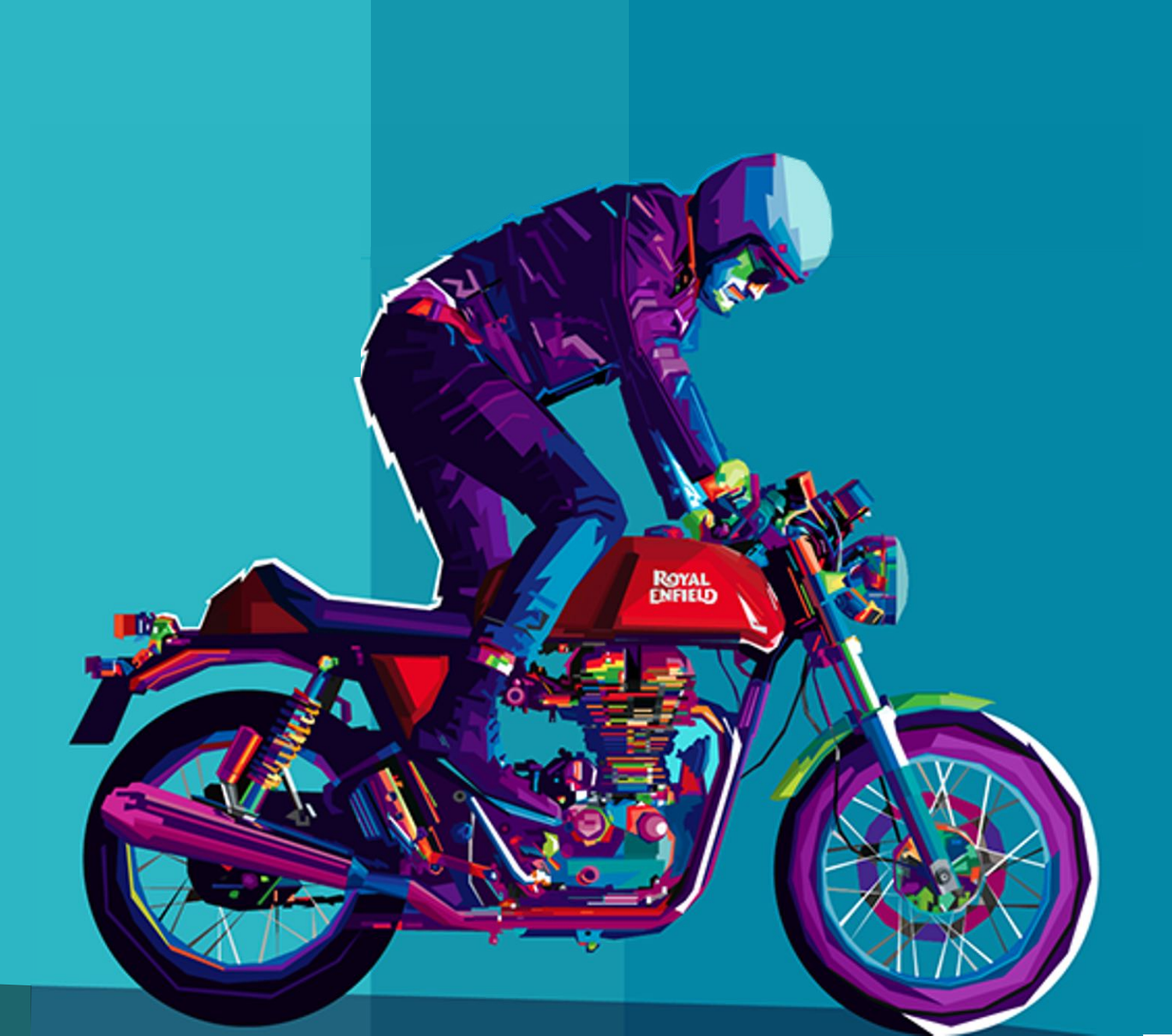